#### 公民館講座 インターネット申込方法

インターネットでの申込みは、申込者が指定するメールアドレスに、申込用の画面を 送信し、手続きを行う方法です。

docomo、au、ソフトバンクなど、携帯のメールアドレスを指定する場合、知らない メールアドレスは受信拒否になっている場合がありますので、設定を確認し、受信拒否 になっていない状態で手続きを始めてください。

## このページから始めましょう!

| <u>初社のページ</u> <u>小一ム</u> > <u>観光・文化・スホーツ</u> > <u>観光・文化・スホーツのお知らせ</u> > 公民劇調座(守和5年度前期)インターネット申込みの案内 |
|----------------------------------------------------------------------------------------------------|
| S 公民館講座(令和5年度前期)インターネット申込みの案内                                                                       |
| ◎ いばらき電子申請システムを利用して、公民館講座の申し込みができます。                                                                |
| 申し込みをしたい講座名をクリックしてください。                                                                             |
| ※満席の場合、キャンセル待ちを希望する場合は、 <u>キャンセル待ち登録</u> をお願いします。                                                   |
| キャンセルが出た場合に順番にご連絡いたします。                                                                             |
| 【走期講座】                                                                                              |
| ■ZUMBA (8回)                                                                                         |
| ■ <u>はじめての生け花 (5回)</u> → 希望の講座をクリックする                                                               |
|                                                                                                    |
| 【短期講座】                                                                                              |
| ■あおぞらYOGA 5/14 <u>(1回)</u>                                                                          |
| ■あおぞらYOGA 6/10(1回)                                                                                  |
| ■スマホマスター講座(1)はじめてのスマートフォン 10:00 (1回)                                                                |
| ■スマホマスター講座(1)はじめてのスマートフォン 13:30(1回)                                                                 |
| ■スマホマスター講座(2)はじめてのLINE (1回)                                                                         |
| ■オンライン中級編 Youtubeを活用しよう(1回)                                                                         |
| ■季節の寄せ植え(1回)                                                                                        |
| ■はじめての陶芸教室(4回)                                                                                      |
| ■はじめてのパッチワーク講座 (4回)                                                                                 |
| ■フレッシュハーブクッキング (2回)                                                                                 |
| ■大人女子の薬膳レッスン(1回)                                                                                    |
|                                                                                                    |

# いばらき電子申請・届出サービスのページが表示されます。

## 手続きスタート!

ここから、赤い文字の説明どおりに操作してください。

## 1 「利用者登録せずに申し込む方はこちら」をクリックする。

| ♀ 公民館講座(令和4年度前期)           | ③ 【いばらき電子申請・届出サービス】利 ×                   | +                                              |                                     | ~                                  | - 0 ×                |
|----------------------------|------------------------------------------|------------------------------------------------|-------------------------------------|------------------------------------|----------------------|
| ← → C 🔒 s-kantan.jp/city-ł | nokota-ibaraki-u/profile/userLogin_initD | splay.action?nextURL=CqTLFdO4vobOiz02nl1%2B7jQ | 9f2VYJzSnVtXuWY28Gc8t%2B036z%2F3JfN | IFucj7C9ypFC6knxr1ROL1p%0D%0AL 🖻 🛧 | 🖈 🖬 🌍 E              |
| 👯 アプリ 🞯 【鉾田市公式】鉾田 🈏        | 鉾田市立公民館(… 📢 鉾田市立公民館(                     | . 💶 鉾田市立公民館 - Y 🕍 EVENT-HOKOTA   오             | → 公民館   鉾田市公 🕥 CMS v1.0 管理画面        | ◎ ほご創テトテ(@hoko (う ほご創テトテ   Facebo  | 20                   |
|                            | いばらき電子                                   | 申請・届出サービス 【金                                   | <b>鉾田市】</b>                         | ▲ ログイン 利用者登録                       | ~                    |
|                            | 😫 申請団体選択 💈                               | 申請書ダウンロード                                      |                                     |                                    | Ō                    |
|                            | > 手続き申込 > 申                              | 込内容照会 > 職責署名検証                                 |                                     |                                    | 操作時間を<br>延長する        |
|                            |                                          | 手続き申込                                          |                                     |                                    | に色を<br>変更する          |
|                            | 利用者ログイン                                  |                                                |                                     |                                    | 変更する                 |
|                            | 手続き名                                     | 【公民館講座】申込練習用                                   |                                     |                                    | AA<br>文字サイズ<br>を変更する |
|                            | 受付時期                                     | 2021年10月6日9時00分~2022年5月25日2                    | 23時59分                              |                                    | <b>?</b>             |
|                            |                                          | 利用者登録せずに申し込む                                   | 25方はこちら >                           | クリックする                             |                      |
|                            |                                          | 📕 🔎 🖬 🔍 🚦                                      | <b>= E</b> <u>o</u>                 | へ 🔿 あ 🖘 Ф                          | 12:01<br>≥022/05/24  |

#### 2 下にスクロールし、画面下の方を表示する。

| いばらき電子      | 申請・届出サービス                                                                                                    | 【錠田市】                                            | 2¤Ø7>         |                                                                           |
|-------------|----------------------------------------------------------------------------------------------------|--------------------------------------------------|---------------|---------------------------------------------------------------------------|
|             |                                                                                                    | Later 1-7                                        | 利用者登録         |                                                                           |
| 🏩 申請団体選択 🔒  | 申請書ダウンロード                                                                                                    |                                                  |               |                                                                           |
| > 手続き中込 > 中 | 这内容照会 ) 職責署名校                                                                                                    | ε.                                               |               |                                                                           |
|             | 手続き                                                                                                    | 争电达                                              |               |                                                                           |
| Q FROMRETS  | メールアドレスの確認                                                                                                    | ● 内容を入力する                                        | 中し込みをする       | 下                                                                         |
| 手続き説明       |                                                                                                    |                                                  |               | に<br>ス<br>端間間で<br>基面で                                                     |
|             | この手続きは連絡が取れるメー                                                                                                    | ルアドレスの入力が必要です。                                   |               | ク<br>86<br>86<br>87<br>87<br>87<br>87<br>87<br>87<br>87<br>87<br>87<br>87 |
|             | ト記の内容を必ず                                                                                                    | お読みください。                                         |               |                                                                           |
| 手続き名        | 【公民館講座】申込練習用                                                                                                    |                                                  |               |                                                                           |
| 說明          | <ul> <li>講座名 講座中込練習用です。</li> <li>日時 令和4年■月■日(</li> <li>会場 辞田市立大洋公民館</li> <li>内容</li> <li>公民館講座での申込練習用で</li> <li>こちらの画面から申し込むこ</li> <li>持参物</li> </ul> | ) 10:00〜12:00<br>(禁田市返上2601番地)<br>ず。<br>とはできません。 |               |                                                                           |
|             | ■メールアドレスについて<br>講座受講時のご連絡、講座日程                                                                                                    | 変更や中止の場合にシステムからメ                                 | (ールでお知らせをいたしま | V F4                                                                      |

#### 3 「同意する」をクリックする。

|   | 取得したIPアドレスを警察等の法防機関へ提供する場合があります。                           |                |
|---|------------------------------------------------------------|----------------|
|   | <利用限的>                                                     |                |
|   | いばらき電子申請・総出サービス利用用的  ■  ■  ■  ■  ■  ■  ■  ■  ■  ■  ■  ■  ■ |                |
|   | 「同意する」ボタンをクリックすることにより、この説明に同意いただけたものとみなします。                | 操作時間を<br>延長する  |
| 3 | 登録した情報は当サービス内でのみ利用するものであり、他への転用・開示は一切行いません 。               | 66             |
|   | 上記をご理解いただけましたら、同意して進んでください。                                | 配色を<br>変更する    |
|   | 受付時期は 2021年10月6日9時00分 ~ 2022年5月25日23時59分 です。               | A              |
|   | 「申込む」ボタンを押す時、上記の時間をすぎていると申込ができません。                         | 文字サイズ<br>を変更する |
| - |                                                            | ?<br>^ルブ       |

## 4 メールアドレスを2か所入力する。

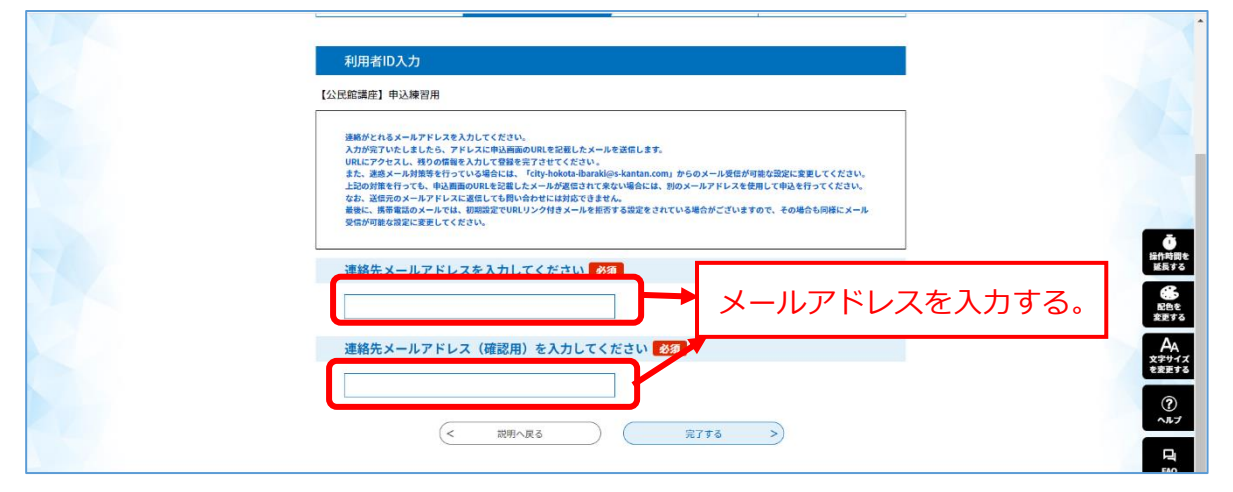

#### 5 メール送信されたことを確認する。

| ) 手続き申込 ) 申込内容照会 ) 職責書名機証<br>手続き申込 ]<br>手続き申込                                                                                  |                    |
|----------------------------------------------------------------------------------------------------|--------------------|
| Q 手続き選択をする     メールアドレスの確認          か育を入力する           ダ 申し込みをする                                                                 |                    |
| メール送信完了                                                                                                    | -<br>操作時間を<br>延長する |
| 【公民館講座】申込練習用                                                                                                    | 記色を<br>変更する        |
| メールを送信しました。<br>受信したメールに記載されているURLにアクセスして、残りの情報を入力してください。<br>申込画面に進めるのはメールを送信してから24時間以内です。<br>この時間を過ぎた場合はメールアドレスの入力からやり直してください。 |                    |
| (< 一覧へ戻る                                                                                                    |                    |

6 自分がいつも使っているメール画面を開き、「連絡先アドレス確認メール」を開き、青

#### い URL をクリックする。

| =       | M G | mail                                               | Q メールを検索 若                                                                                                    | 0       | 63  |   | •  |
|---------|-----|----------------------------------------------------|----------------------------------------------------------------------------------------------------|---------|-----|---|----|
| +       | ~   | 0 0 1                                              |                                                                                                    | / 662   | <   | > | 53 |
|         |     | 【連絡先ア                                              | ドレス確認メール】  寒ロトレイメ                                                                                                    |         | ē   | Ľ |    |
| * 0 \   | *   | city-hokota-ibaral<br>発 To 自分 マ<br>いばらき電子申請・       | i@s-kantan.com 16:43 (1 分前)<br>温出サービス                                                                                                    | ☆       | 4   | : | Ø  |
| ∎•<br>~ |     | 手続き名:                                              |                                                                                                    |         |     |   | -  |
|         |     | 【公民館講座】中<br>の申込画面へのURL                             | 込練習用<br>をお局けします。                                                                                                    |         |     |   | +  |
| 0       | (   | <u>https://s-kantan.jp/ci</u><br>7173ca0a1f0873bf5 | Construct State     State     S | 88122ee | 92d |   |    |
|         |     | 上記のURLにアクセ                                         |                                                                                                    |         |     |   |    |
|         |     |                                                    | 222290                                                                                                    |         |     |   | >  |

## 7 必要な項目を入力し、「確認へ進む」をクリックする。

|                                      | いばらき電子申請・届出サービ                | ス【鉾田市】                | ▲ログイン 利用者登録                   |                                                      |
|--------------------------------------|-------------------------------|-----------------------|-------------------------------|------------------------------------------------------|
|                                      | 🏩 申請団体選択 🔂 申請書ダウンロード          |                       |                               |                                                      |
| >                                    | 手続き中込 )中込内容照会 ) 職責            | 图名校延                  |                               |                                                      |
|                                      | 4                             | 続き申込                  |                               |                                                      |
|                                      | <b>Q</b> 手続き選択をする 🖂 メールアドレスの廃 |                       | 中し込みをする                       | Å                                                    |
|                                      | 申込                            |                       |                               |                                                      |
|                                      | 選択中の手続き名: 【公民館講座】中込練習用        |                       | 問合せ先 [ <b>+ 関く</b> ]          | ABA<br>AA<br>X3947<br>&25947                         |
|                                      | 受講者氏名 必須                      |                       |                               | ?<br>^AJ                                             |
|                                      | 受け<br>低: 名:<br>名:             |                       |                               | FAQ                                                  |
|                                      | 氏名フリガナ 必須                     |                       |                               | ✓ F√                                                 |
|                                      | 受講者氏名(フリガナ)を入力してください          |                       |                               | V F^                                                 |
| アプリ (の)【辞田市公式】(谷田, ) (谷田市立公民館(…) (3) | 祥田市立公民館( 💶                    | HOKOTA I 🥥 公民館   詳田市公 | CMS v1.0 管理画面 回 ほこ 刺アトア(@hoko | <ul> <li>         「正乙創プトテ   Facebo ※     </li> </ul> |
|                                      | 郵便番号 3112103 住所検索             |                       |                               |                                                      |
|                                      | 住所 茨城県幹田市汲上2601番地             |                       |                               |                                                      |
|                                      | <b>性別 必須</b><br>性別を選択してください   |                       | <ul><li>①入力する</li></ul>       |                                                      |
|                                      | 男性                            |                       |                               |                                                      |
|                                      | ● 女性 年齢 必須                    |                       |                               | し<br>近<br>行<br>前<br>間<br>を<br>減<br>長<br>す<br>る       |
|                                      | 年齢を入力してください                   |                       |                               | た色を<br>家田する                                          |
|                                      | 60                            |                       |                               | AA<br>x7947X                                         |
|                                      | 連絡先 必須                        |                       |                               | TREFS                                                |
|                                      | 携帯電話等、日中につながる連絡先を入力してください     |                       |                               | (?)<br>^ルプ                                           |
|                                      | 副 4世号 0291393305              |                       |                               | + ~                                                  |
|                                      |                               | 確認へ進む                 |                               |                                                      |
| 14                                   | 入力中4                          | データを一時保存              | 催認へ進む.                        | 」をクリックする                                             |

## 8 申込手続きが完了したことを確認してください。

| 公民館講座(令和4年度前期) √ ×                                                     | <b>府・届出サ−ビス]手 × │ №【連絡先</b>    | アドレス確認メール] - hoko: × 🚱 [いばらき電子申請・届出サービス] = × 🕂                                           | — c | J X                |
|------------------------------------------------------------------------|--------------------------------|------------------------------------------------------------------------------------------|-----|--------------------|
| $\leftarrow$ $\rightarrow$ C $($ s-kantan.jp/city-hokota-ibaraki-u/off | er/confirmOffer_complete.actic | n 🔍 🖻 🛧                                                                                  | * 🗆 | 🎯 E                |
| 👯 アプリ 🔞 【鉾田市公式】鉾田 🎐 鉾田市立公民館 (                                          | 😚 鉾田市立公民館( 💶 鉾田                | 市立公民館 - Y 💼 EVENT-HOKOTA   📀 公民館   鉾田市公 ♀ CMS v1.0 管理画面 🧐 ほご創テトテ(@hoko 🛟 ほご創テトテ   Facebo |     | 39                 |
|                                                                        |                                |                                                                                          |     | ^                  |
|                                                                        | 申込完了                           |                                                                                          |     |                    |
|                                                                        | 申込練習が完了しました。                   |                                                                                          |     |                    |
|                                                                        |                                | 下記の整理番号 とパスワード を記載したメールを送信しました。                                                          |     | 6                  |
|                                                                        | K                              | ールアドレスが領っていたり、フィルタ等を設定されている場合、<br>メールが履かない可能性がございます。                                     |     |                    |
|                                                                        | 整理番号                           | 960466179243                                                                             |     | ●<br>案件時間を<br>延長する |
|                                                                        | パスワード                          | rQK8B9g26C                                                                               |     | 66                 |
|                                                                        | 整理乗号 とパスワードは.                  | 今後申込状況を確認する際に必要となる大切が乗号です。                                                               |     | 配色を<br>変更する        |
|                                                                        | 特にパスワードは他人に知                   | 「ないたいのにとない」をついたなとし、それでは「ここ」。                                                             |     | AA                 |
|                                                                        | なお、内容に不備がある場                   | 合は別途メール、または、お電話にてご連絡を差し上げる事があります。                                                        |     |                    |
| 44                                                                     |                                | < - <u>F</u> ARð                                                                         |     | ?<br>~~7           |

#### 9自分が使っているメールに申込確認のメールが届いているか確認してください。

| =              | M G | mail                                                                                                    | Q メールを検索 辛                                                     |          | ?     |   |   | • |
|----------------|-----|----------------------------------------------------------------------------------------------------|----------------------------------------------------------------|----------|-------|---|---|---|
| (+)            | ÷   | 0 i                                                                                                    | © 0 0, b = :                                                   | 1        | / 663 | < | > |   |
| C <sup>9</sup> |     | 【練習完了】                                                                                                    | 公民館講座申込 実価トレイメ                                                 |          |       | • | ß |   |
| *              | •   | city-hokota-ibaraki@<br>隆 To 自分 マ<br>いばらき電子申請・局)                                                               | §s-kantan.com 164                                              | 6 (0 分前) | \$    | 4 | : | ø |
| ><br>•         |     | 整理番号:9604661792<br>パスワード:rQK8B9g:                                                                              | 243<br>226                                                     |          |       |   |   | 0 |
| Ť              |     | 受講者氏名:鉾田 一郎                                                                                                    | 0                                                              |          |       |   |   | + |
|                |     | 講座:申込練習が完了                                                                                                    | しました。                                                          |          |       |   |   |   |
|                |     | ▼申し込み内容の確認 <br>https://s-kantan.jp/city-f                                                                      | (at. 25)<br>hokola-baraki-u/inguiry/inguiry_initDisplay.action |          |       |   |   |   |
|                |     | 【お問い合わせ先】<br>鉾田市立大洋公民館<br>〒311-2103 鉾田市汲上<br>Tel: 0291393305<br>Fax: 0291398484<br>E-mail: <u>h.koumin@cit</u> | 1_2001番地                                                       |          |       |   |   |   |
| 9<br><b>@</b>  |     | …<br>[メッセージの一部が表                                                                                               | i示されています] <u>メッセージ会体を表示</u>                                    |          |       |   |   |   |

= = 申込完了です! = =